# Яндекс Браузер для образовательных учреждений

Яндекс Браузер для образования — это браузер, который разработан специально для использования в школах и других учебных заведениях. Он уже делает учебный процесс проще и эффективнее в 1000+ образовательных организациях.

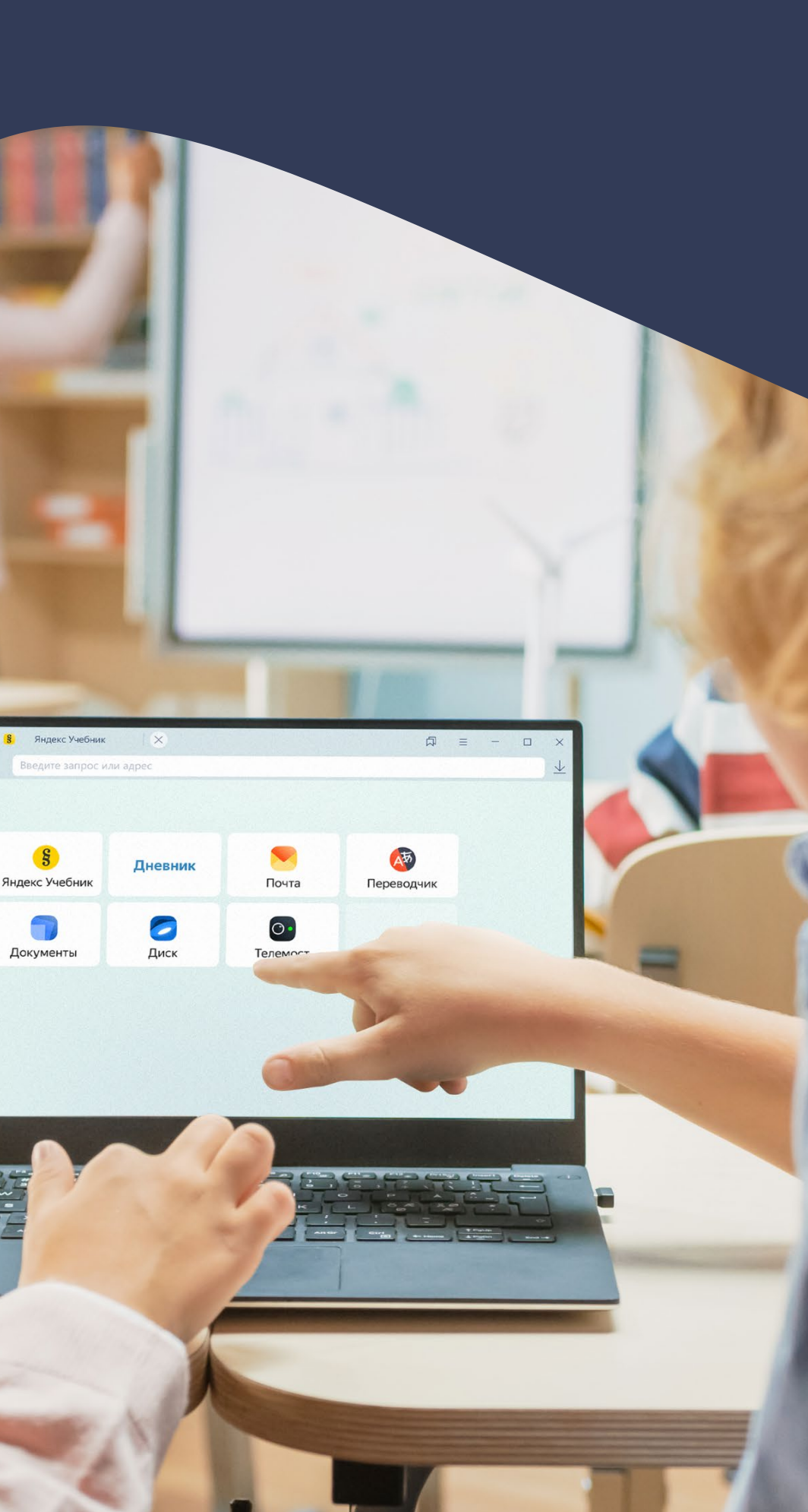

### Основные преимущества

#### Дополнительный слой безопасности

 $\odot$ 

Браузер помогает сосредоточиться только на учебных задачах. Электронный дневник, хранилище, почта, редакторы документов и сервисы для онлайн-образования — всегда в быстром доступе на главном экране. Всё остальное можно отключить.

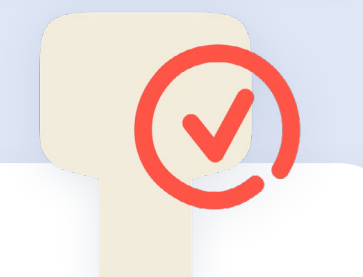

#### Очистка данных и режим фокусировки

Браузер автоматически очищает данные после уроков и позволяет включить режим фокусировки во время контрольных работ. Настройте список разрешённых сайтов, и ученики не смогут подсмотреть ответы или списать из интернета.

Браузер создаёт безопасное пространство для учеников и преподава-

телей — защищает от фишинговых сайтов и вредоносных программ.

не только предупреждает об этом, но и не даёт украсть ваши данные.

Если вы переходите на потенциально опасную страницу, Браузер

#### ИИ в помощь учителям

Со встроенными инструментами на основе ИИ можно генерировать идеи для уроков, создавать изображения для презентаций и многое другое.

#### Только нужные инструменты для учёбы

### Оглавление

| Основные преимущества                            | 2  |
|--------------------------------------------------|----|
| Инструкция по установке и настройки Браузера     | 4  |
| С чего начать                                    | 4  |
| OC Windows                                       | 5  |
| Ручная установка на один компьютер               | 5  |
| Централизованная установка на все компьютеры     | 6  |
| OC Linux                                         | 10 |
| Ручная установка на один компьютер               | 10 |
| Централизованная установка на все компьютеры     | 11 |
| Настройка групповых политик                      | 14 |
| Что можно настроить с политиками                 | 14 |
| OC Windows                                       | 15 |
| Включение групповых политик на одном компьютере  | 15 |
| Включение групповых политик все компьютеры       | 19 |
| Отключение групповых политик на одном компьютере | 20 |

- 2 OC Linux
  4 Включение групповых политик в
  4 Включение групповых политик в
  - Отключение групповых политик

|                       | 21 |
|-----------------------|----|
| на одном компьютере   | 21 |
| все компьютеры        | 23 |
| к на одном компьютере | 24 |

### Инструкция по установке и настройки Браузера

Браузер для образования легко установить и настроить сразу на всех компьютерах в учебном заведении. Он стабильно работает с Госуслугами и ЕСИА благодаря <u>сертификатам НУЦ</u>, а также входит в реестр стабильного ПО.

### С чего начать

1. Скачайте подходящую версию Браузера для образования с <u>этой страницы</u>.

На **Windows** нужная сборка зависит от того, как вы собираетесь устанавливать Браузер: **.ехе** для установки на одном компьютере, **.msi** на нескольких. А на **Linux** — от дистрибутива: **.rpm** для Alt Linux, CentOS, Fedora, ROSA,

РЕД ОС; .deb для Astra, Debian, Deepin, Kali, Mint, Raspbian, Ubuntu.

2. Если у вас уже установлен и использовался обычный Яндекс Браузер, удалите его и все данные профиля. Программа установки сама предложит это сделать, вам нужно только разрешить удаление.

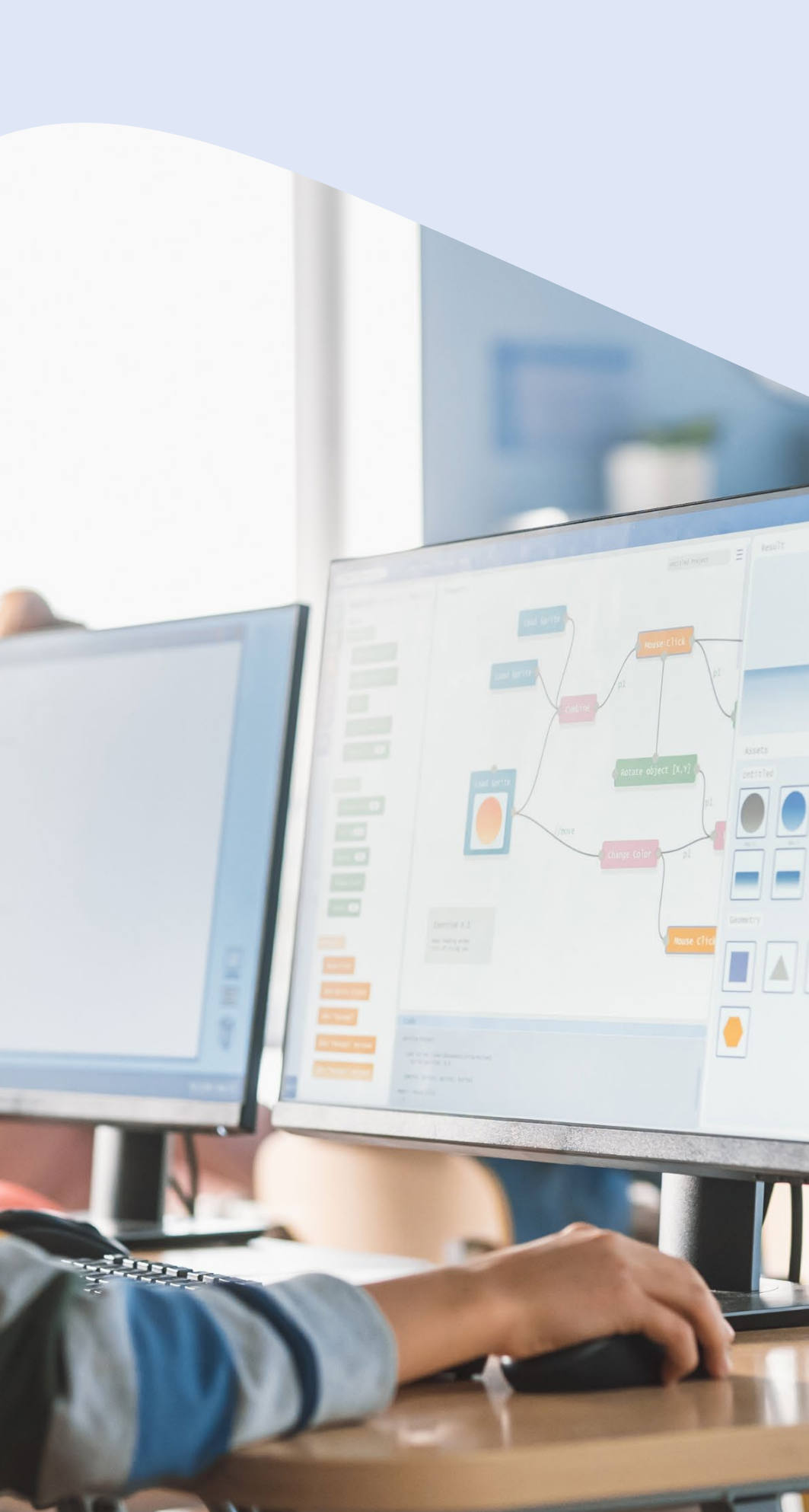

### **OC Windows**

#### Ручная установка на один компьютер

с нужной версией Браузера. Нажмите кнопку

На Windows Браузер устанавливается вручную на каждый компьютер или централизованно на компьютеры через популярные **F** системы администрирования.

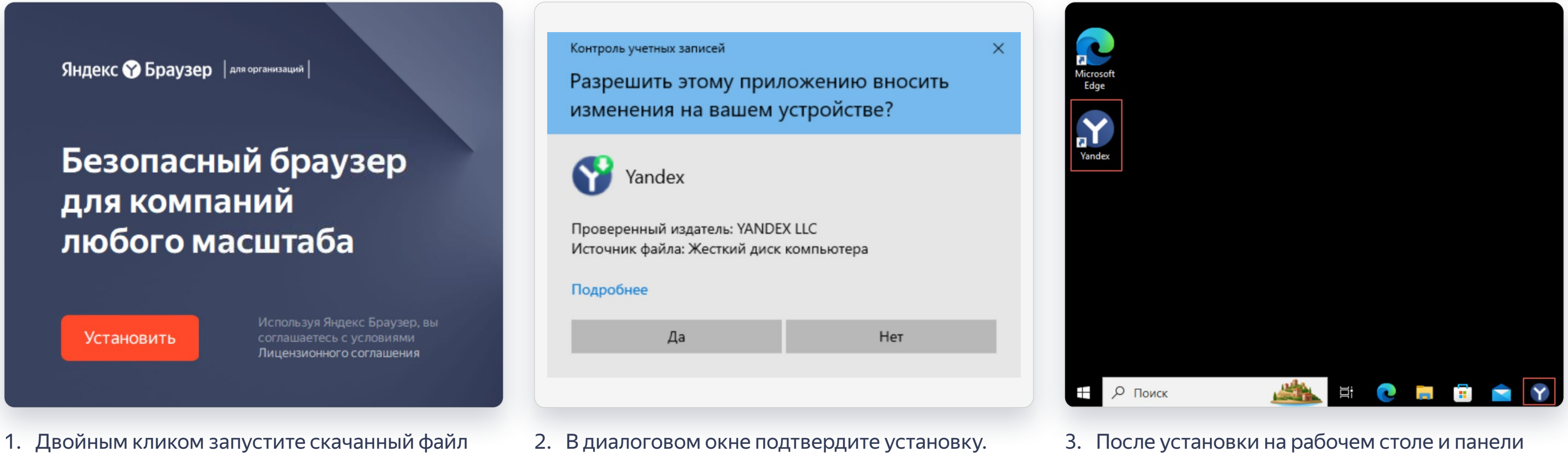

Установка Браузера / OC Windows

Установить.

быстрого доступа появится синий ярлык Браузера. Повторите п. 1-2 на всех нужных компьютерах.

### Централизованная установка на все компьютеры

| 🖳   🖸 📙 =   MSI                                                                                                    | Group Policy Management                                                                                                    |                                                                                                    |                                                 |                                                                                                    |
|----------------------------------------------------------------------------------------------------|----------------------------------------------------------------------------------------------------|----------------------------------------------------------------------------------------------------|-------------------------------------------------|----------------------------------------------------------------------------------------------------|
| Файл Главная Поделиться Вид                                                                                                    | File Action View Window Hel                                                                                                    | p                                                                                                    |                                                 |                                                                                                    |
|                                                                                                    |                                                                                                    |                                                                                                    |                                                 |                                                                                                    |
| $\leftarrow \rightarrow \land \uparrow \downarrow$ Cets > lest > MSI                                                                                                    | Console Root                                                                                                    | browser                                                                                                    | Actions                                         |                                                                                                    |
| <ul> <li>← → ↑ ↑ ↓ &gt; Теst &gt; MSI</li> <li>Дата изменения</li> <li>Тип</li> <li>Размер</li> <li>Дата изменения</li> <li>Тип</li> <li>Размер</li> <li>Дата изменения</li> <li>Тип</li> <li>Размер</li> <li>Гакет установщи</li> <li>173 456 КБ</li> <li>Пакет установщи</li> <li>173 456 КБ</li> <li>Пакет установщи</li> <li>173 456 КБ</li> <li>173 456 КБ</li> <li>174 456 КБ</li> <li>175 456 КБ</li> <li>175 456</li></ul> | Console Root<br>Coup Policy Management<br>Coup Policy Management<br>Coup Policy Management<br>Coup Policy Mover<br>Default Domain Poli-<br>Coup Policy Object<br>Coup Policy Object<br>Default Domain (<br>Default Domain (<br>Default Domain (<br>Default Domain (<br>Default Domain (<br>Default Domain (<br>Coup Policy Modeling<br>Coup Policy Modeling<br>Coup Policy Results | browser         Scope       Details       Settings       Delegation       Status         Unks       Display links in this location:       browseryndx          The following sites, domains, and OUs are linked to this GPO:           Location       Enforced       Link Enabled       Path         Security Filtering       No       Yes       browser, and computers:         Name       Authenticated Users           Browser policy (BROWSER\Browser-policy) | Actions<br>browser<br>More Actions<br>Group Pol | icy Objects<br>New<br>Back Up All<br>Manage Backups<br>Open Migration Table Editor<br>New Window from Here<br>Refresh |
| 1 элемент                                                                                                    | < >                                                                                                    | Add     Remove     Properties       WMI Filtering     This GPO is linked to the following WMI filter:     Open                                                                                                    |                                                 | Help                                                                                                    |

- Создайте на компьютере учителя папку с общим доступом, перенесите туда скачанный файл .msi и проверьте, что у всех пользователей вашей локальной сети есть доступ в папку.
- Сочетанием клавиш Win + R откройте меню «Выполнить» и в диалоговом окне введите: gpmc.msc. Откроется консоль управления групповой политикой.

Правой кнопкой мыши нажмите на нужный домен или группу и выберите Создать объект групповой политики в этом домене и связать его.

|                                                                                          | Edit<br>GPO Status >                                                                                                    | Image: Group Policy Management Editor       —       □         File       Action       View       Help         Image: Policy Management Editor       Image: Policy Management Editor       —       □         Image: Policy Management Editor       Image: Policy Management Editor       —       □         Image: Policy Management Editor       Image: Policy Management Editor       —       □         Image: Policy Management Editor       Image: Policy Management Editor       Image: Policy Management Editor       Image: Policy Management Editor         Image: Policy Management Editor       Image: Policy Management Editor |
|------------------------------------------------------------------------------------------|----------------------------------------------------------------------------------------------------|----------------------------------------------------------------------------------------------------|
| New GPO Х<br>Name:<br>Установка браузера<br>Source Starter GPO:<br>(none) V<br>ОК Саncel | Back Up<br>Restore from Backup<br>Import Settings<br>Save Report<br>View ><br>New Window from Here<br>Copy<br>Delete<br>Rename<br>Refresh<br>Help | There are no items to show in this view.                                                                                                    |

- 4. Задайте групповой политике имя (например, «Установка браузера») и нажмите **ОК**.
- 5. Правой кнопкой мыши нажмите на созданную групповую политику и выберите Изменить.

#### 6. Перейдите в раздел Конфигурация компьютера <br/> $\rightarrow$ Политики <br/> $\rightarrow$ Конфигурация программ → Установка программ.

| New           | > Package | ) Open                                               | ×                                                                                            | Deploy Software                                                                             | >                   |
|---------------|-----------|------------------------------------------------------|----------------------------------------------------------------------------------------------|---------------------------------------------------------------------------------------------|---------------------|
| Paste         |           | ← → ✓ ↑ ↓ Network → Test → Msi Organize ▼ New folder | v ♂ Search Msi p                                                                             | Select deployment method:                                                                   |                     |
| Refresh       |           | This PC                                              | Date modified     Type     Size       7/23/2024 2:17 PM     Windows Installer     173,456 KB | O <u>P</u> ublished                                                                         |                     |
| View          | >         | Documents<br>Downloads                               |                                                                                              | <u>A</u> ssigned                                                                            |                     |
| Arrange Icons | >         | Music  Pictures  Videos  Local Disk (C)              |                                                                                              | Advanced                                                                                    |                     |
| Line up Icons |           |                                                      |                                                                                              | Select this option to configure the Published o<br>and to apply modifications to a package. | r Assigned options, |
| Properties    |           | File name: VandexBrowser                             | Vindows Installer packages (*.r. V                                                           |                                                                                             |                     |
| Help          |           |                                                      | Open Cancel .ii                                                                              | OK                                                                                          | Cancel              |

- Правой кнопкой мыши нажмите на Установка программ и выберите Создать → Пакет.
- Выберите файл .msi в папке с общим доступом
   и нажмите Открыть.

#### и нажмите ОК.

| <b>Борзина</b>    |       |         |  |          |  |  |
|-------------------|-------|---------|--|----------|--|--|
| Microsoft<br>Edge |       |         |  |          |  |  |
| Yandex            |       |         |  |          |  |  |
|                   |       |         |  |          |  |  |
|                   |       |         |  |          |  |  |
| ج<br>H            | Поиск | <u></u> |  | <b>*</b> |  |  |

- 10. Перезагрузите компьютеры учеников.
- 11. После установки на рабочем столе и панели быстрого доступа каждого компьютера появится синий ярлык Браузера.

9

## **OC** Linux

### Ручная установка на один компьютер

() На Linux Браузер можно установить вручную на каждый компьютер или сразу централизованно на все.

| <u>с</u> оо | Пакет: yandex-browser-customisation<br>тояние: Все зависимости удовлетворены. |   |
|-------------|-------------------------------------------------------------------------------|---|
| Описание    | Подробности Содержащиеся файлы Зависимост                                     | л |
|             |                                                                               |   |
|             |                                                                               | 0 |

1. Установите пакет браузера с помощью стандартного менеджера пакетов или командой в терминале:

.deb: sudo dpkg -i Yandex.deb

или

.rpm: sudo rpm -i Yandex.rpm

| Мой              |  |  |
|------------------|--|--|
| компьютер        |  |  |
| Помощь           |  |  |
| Веб<br>браузер Ү |  |  |
|                  |  |  |
|                  |  |  |
|                  |  |  |
|                  |  |  |
|                  |  |  |
|                  |  |  |
|                  |  |  |
|                  |  |  |
|                  |  |  |
|                  |  |  |
|                  |  |  |

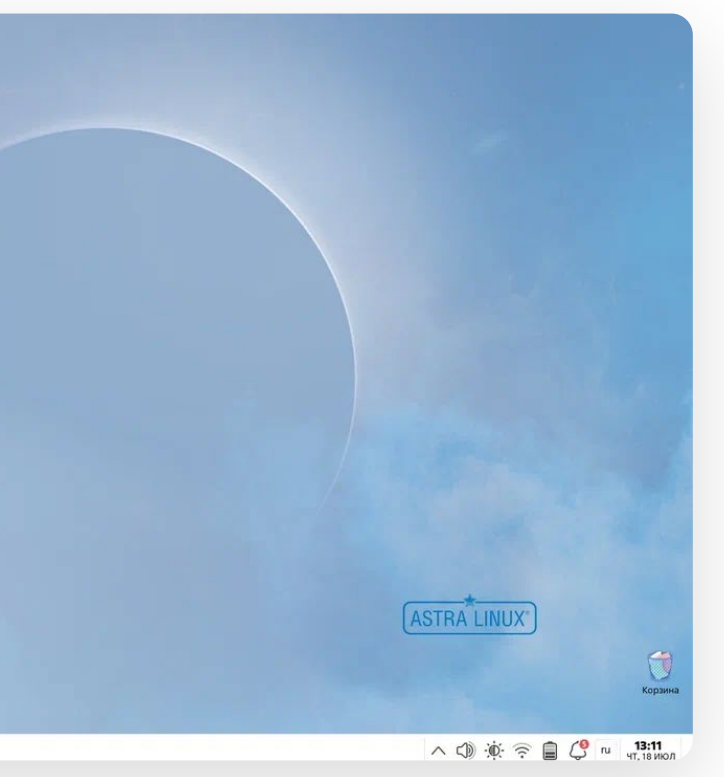

2. Браузер устанавливается в течение пары минут. После установки обратите внимание на синий ярлык Яндекс Браузера на рабочем столе.

### Централизованная установка на все компьютеры

#### Подготовьте сервер

1. Установите программу управления конфигурациями Ansible с помощью команды в терминале

apt-get install ansible

2. Пропишите управляемые компьютеры в группу (например, local). В файле /etc/ansible/hosts нужно указать пользователя администратора, который будет запускать команды на управляемых машинах (root):

| 🗵 1 — Терминал         |                 |                |                            | C            | X |
|------------------------|-----------------|----------------|----------------------------|--------------|---|
| Файл Правка Вид З      | Закладки Модули | Настройка Спра | авка                       |              |   |
| 다. 프 · · · ·           |                 |                |                            |              | Q |
| GNU nano 7.2           |                 | /etc/ansible.  | /hosts *                   | S            | 1 |
|                        |                 |                |                            |              |   |
|                        |                 |                |                            |              |   |
|                        |                 |                |                            |              |   |
| [all:vars]             |                 |                |                            |              |   |
| ansibie_user=root      |                 |                |                            |              |   |
| [local]<br>192 168 1 1 |                 |                |                            |              |   |
|                        |                 |                |                            |              |   |
|                        |                 |                |                            |              |   |
|                        |                 |                |                            |              |   |
|                        |                 |                |                            |              |   |
|                        | [ Бус           | рер обмена п   | уст]                       |              |   |
| ^X Выход ^R            | ЧитФайл ^       | Замена         | ∧к вырезать<br>∧U Вставить | ^ј Выровнять |   |
| 1 2                    |                 |                |                            |              |   |

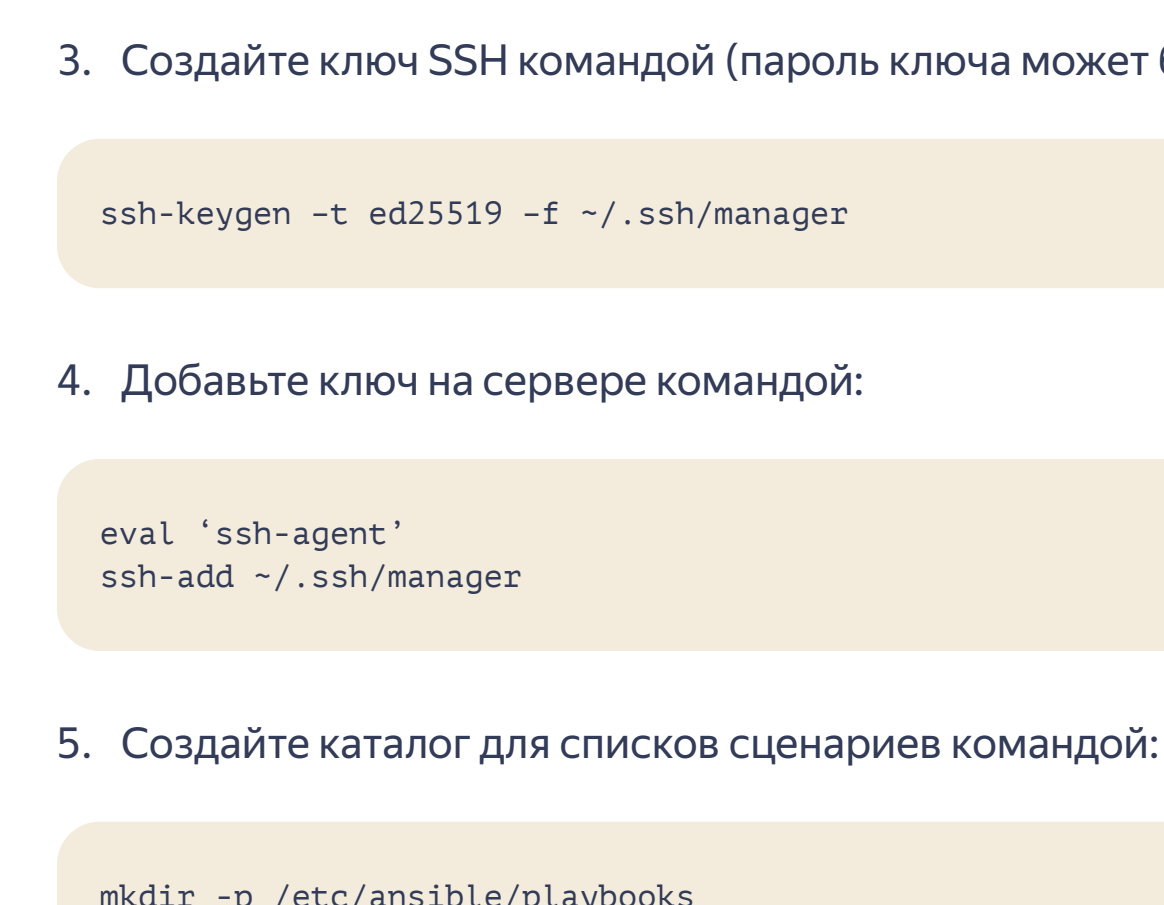

[all:vars] ansible\_user=root [local] ІР-адрес

mkdir -p /etc/ansible/playbooks

#### 3. Создайте ключ SSH командой (пароль ключа может быть пустым):

#### Подготовьте клиент

1. Установите необходимые модули командой:

apt-get install python python-module-yaml python-module-jinja2 python-modules-json python-modules-distutils

- 2. Включите и запустите службу sshd цепочкой команд:
  - System V: chkconfig sshd on service sshd start
  - Systemd: systemctl enable sshd.service systemctl start sshd.service
- 3. Разместите публичную часть созданного на сервере ключа пользователю root. Добавьте содержимое файла manager.pub в /etc/openssh/authorized\_keys/root в модуле Администратор системы или вручную.

sudo cp ~/.ssh/manager.pub /etc/openssh/authorized\_keys/root

4. Проверьте доступ по ключу с сервера командой:

ssh root@IP\_agpecC

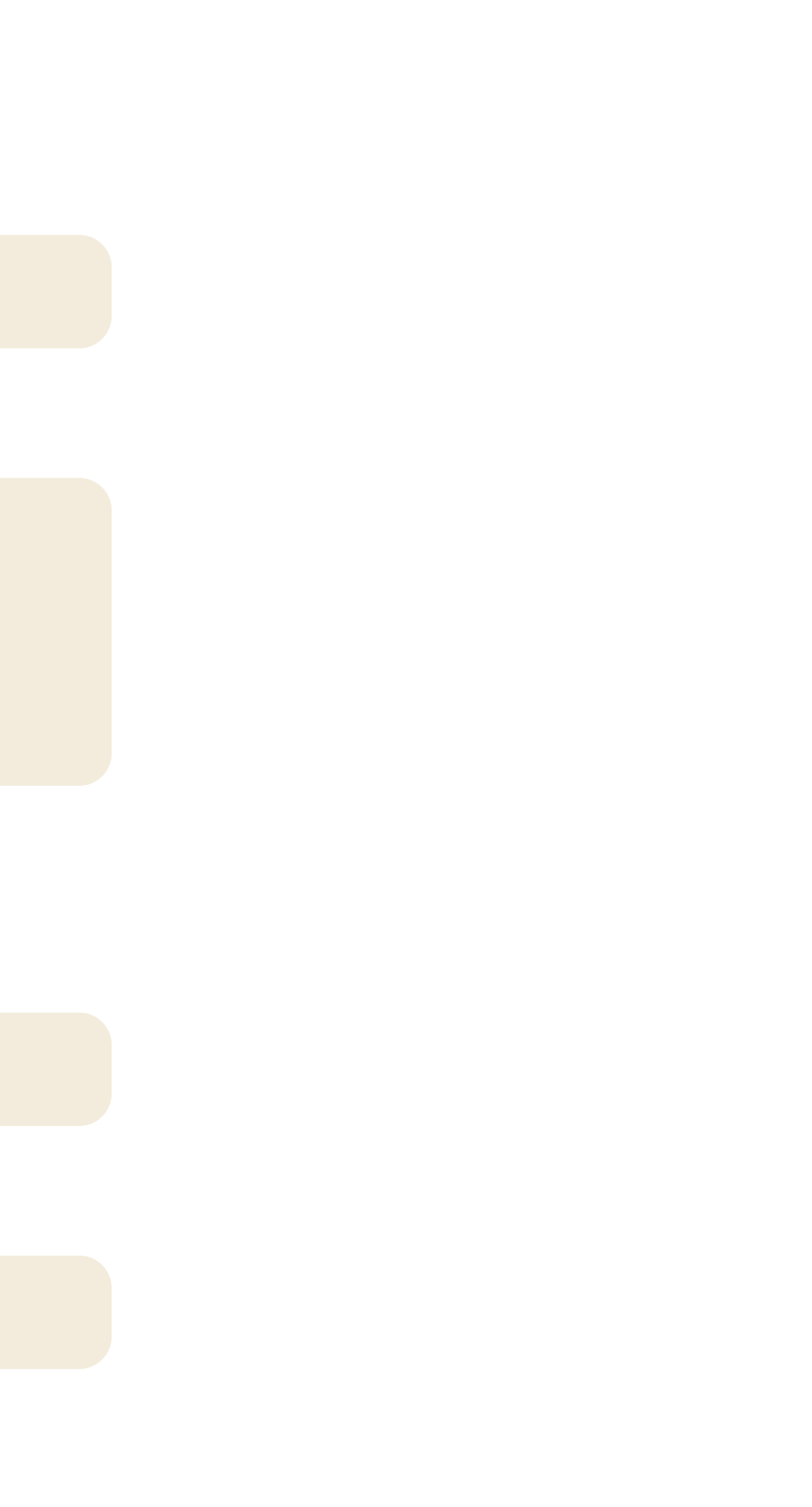

#### Разверните браузер на всех компьютерах сети

- Если тип вашей операционной системы **.rpm**, вместо **Yandex.deb** укажите значение **Yandex.rpm**.
- 1. Создайте файл /etc/ansible/playbooks/copy-installer.yml и пропишите в нем сценарий для копирования установочного пакета на компьютеры:

```
- hosts: local # Группа, которой принадлежат компьютеры
 remote user: root
 tasks:
  - name: Copy installer of Yandex Browser
    copy:
         src: ~/Yandex.deb # Путь к копируемому файлу
         dest: ~/Yandex.deb # Путь к конечному файлу
         owner: local # Владелец файла
         group: local # Группа, которой принадлежит файл
```

2. Создайте файл /etc/ansible/playbooks/install-browser.yml и пропишите в нем сценарий для установки браузера:

```
- hosts: local # Группа, которой принадлежат компьютеры
 remote_user: root
 tasks:
  - name: Install Yandex Browser
   apt:
          name: ~/Yandex.deb # Путь к установочному пакету браузера
          state: present
          update cache: yes
```

3. Выполните команды:

ansible-playbook copy-installer ansible-playbook install-browser

столе.

#### 4. После выполнения команды браузер устанавливается сразу на нескольких машинах. Обратите внимание на синий ярлык Яндекс Браузера на рабочем

## Настройка групповых политик

Групповая политика — это набор инструментов, которые помогают централизованно управлять настройками на всех компьютерах. Например, можно создать нужные закладки на своём компьютере и перенести их на те, которыми пользуются ученики.

### Что можно настроить с политиками

- Очистку данных ученика после окончания урока. Когда работу за компьютером начнёт работать другой ученик, он не сможет подсмотреть ответы предыдущего или выполнять задания не со своего аккаунта.
- Режим фокусировки. В Браузере будут доступны только те сервисы, которые вы укажете. Ученики не будут отвлекаться во время уроков и не смогут списать из другой вкладки на компьютере на контрольной.

Для настройки режимов понадобится включить политики, названия которых мы укажем ниже в инструкции.

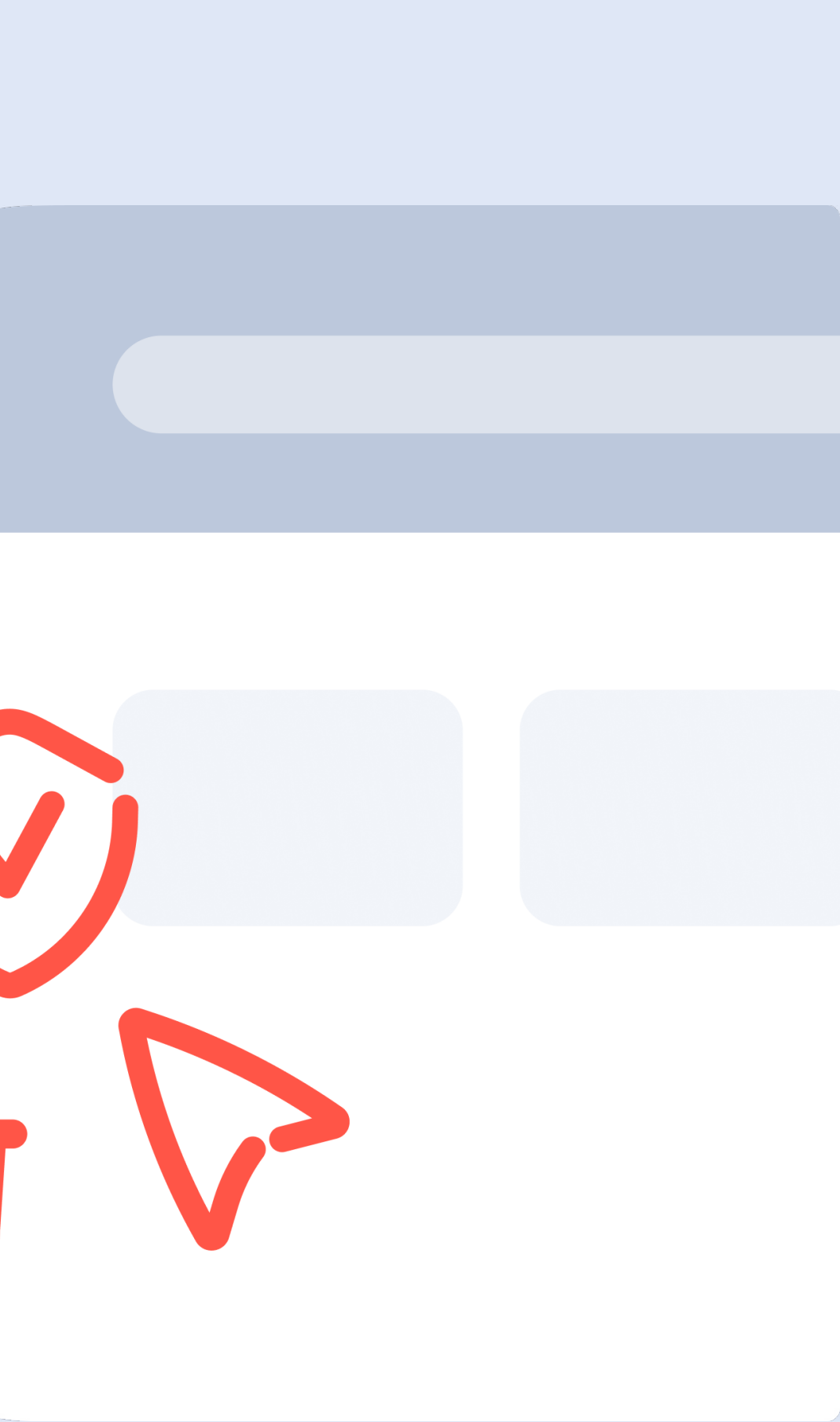

## **OC Windows**

#### Включение групповых политик на одном компьютере

| Имя                                | Размер |
|------------------------------------|--------|
|                                    |        |
| AllPolitics-on.reg                 | 1 666  |
| BackgroundModeEnabled-on.reg       | 274    |
| ClearBrowsingDataOnExitList-on.reg | 602    |
| EditBookmarksEnabled-on.reg        | 276    |
| ManagedBookmarks-on.reg            | 934    |
| PasswordManagerEnabled-on.reg      | 272    |
| YandexDisableld-on.reg             | 258    |

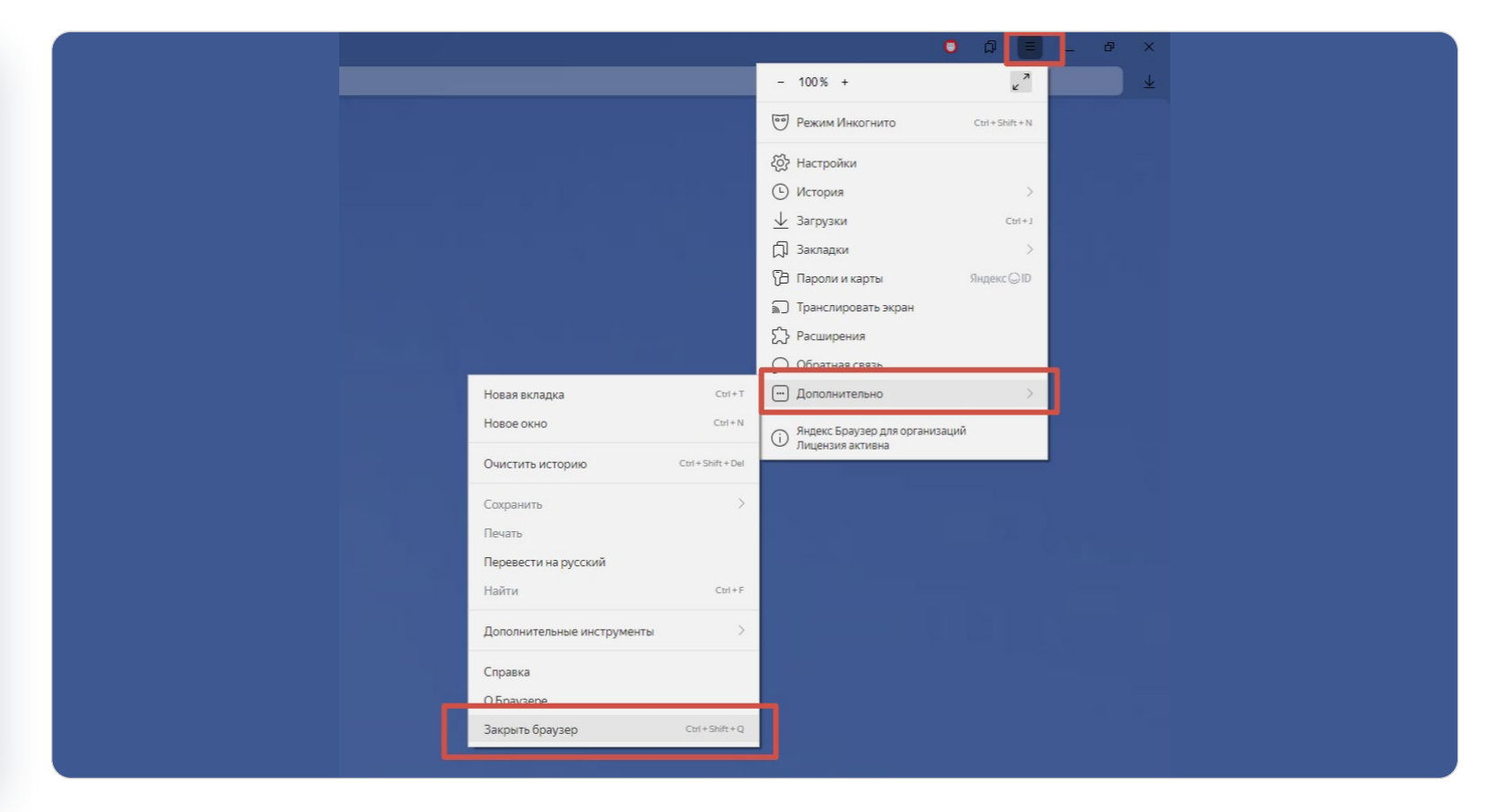

#### 1. Скачайте архивы с политиками:

- Стандартный, который нужен для настройки очистки данных.
- Для режима фокусировки.

- 3. Откройте папку Включение политик.

2. Закройте Яндекс Браузер для образования сочетанием клавиш Ctrl + Shift + Q или кнопкой Меню → Дополнительно → Закрыть браузер.

#### Для очистки данных

| Имя                                | Размер |
|------------------------------------|--------|
| AllPolitics-on.reg                 | 1 666  |
| BackgroundModeEnabled-on.reg       | 274    |
| ClearBrowsingDataOnExitList-on.reg | 602    |
| EditBookmarksEnabled-on.reg        | 276    |
| ManagedBookmarks-on.reg            | 934    |
| PasswordManagerEnabled-on.reg      | 272    |
| YandexDisableld-on.reg             | 258    |

- По очереди двойным кликом запустите файлы политик со следующими названиями: BackgroundModeEnabled и ClearBrowsingDataOnExitList (в неё также по умолчанию включена ещё одна нужная политика, SyncDisabled).
- При запуске каждого файла в диалоговом окне разрешите внести изменения в реестр (нужны права администратора).

#### Для режима фокусировки

Windows\_policies\_on.reg – Блокнот

Файл Правка Формат Вид Справка Windows Registry Editor Version 5.00

[HKEY\_LOCAL\_MACHINE\SOFTWARE\Policies\YandexBrowser] "ExtensionInstallBlocklist"="[\"\*\"]" "ExtensionInstallAllowlist"="[\"example\_id1\",\"example\_id2\"]" "SearchSuggestEnabled"=dword:0000000 "URLBlocklist"="[\"\*\"]" "URLAllowlist"="[\"example.com\"]" "YandexAliceMsgDisable"=dword:0000001

• Извлеките файлы из архива. Кликните по файлу Windows\_policies\_on правой кнопкой мыши и выберите **Открыть с помощью — Блокнот**. Если Блокнота в списке нет, выберите его в меню Открыть с помощью -> Выбрать другое приложение. В файле должны быть политики ExtensionInstallBlocklist, ExtensionInstallAllowlist, SearchSuggestEnabled, URLBlocklist, URLAllowlist и YandexAliceMsgDisable.

| ryptopro-extensio | n-foi <mark>·c/iifchhfnnmpdbib</mark> | ifmljnfjhpififfog?h =ru                              |                                                                                                    |                                                                |
|-------------------|---------------------------------------|------------------------------------------------------|----------------------------------------------------------------------------------------------------|----------------------------------------------------------------|
| Я                 | Почта                                 | С                                                    | Документы                                                                                                    | Кале                                                           |
| Облако            | Переводчик                            |                                                      |                                                                                                    |                                                                |
|                   |                                       |                                                      |                                                                                                    |                                                                |
|                   |                                       |                                                      |                                                                                                    |                                                                |
|                   | урtорго-extensio                      | урtopro-extension-for <mark>c/iifchhfnnmpdbib</mark> | yptopro-extension-for<br>c/iifchhfnnmpdbibifmljnfjhpififfog?h =ru<br>Гочта<br>Гочта<br>Телемост<br>Телемост<br>Гереводчик | yptopro-extension-for c/lifchhfnnmpdbibifmljnfjhpififfog?h =ru |

отделена от основного адреса слешем.

 Найдите политику ExtensionInstallAllowlist и вместо example\_id1 и example\_id2 подставьте нужные ID расширений, которые можно добавить из интернет-магазина Chrome. Не удаляйте кавычки и другие специальные символы. Можно добавлять сколько угодно расширений. Чтобы узнать ID нужного расширения, откройте его в интернет-магазине, затем скопируйте из адресной строки буквенную комбинацию, которая

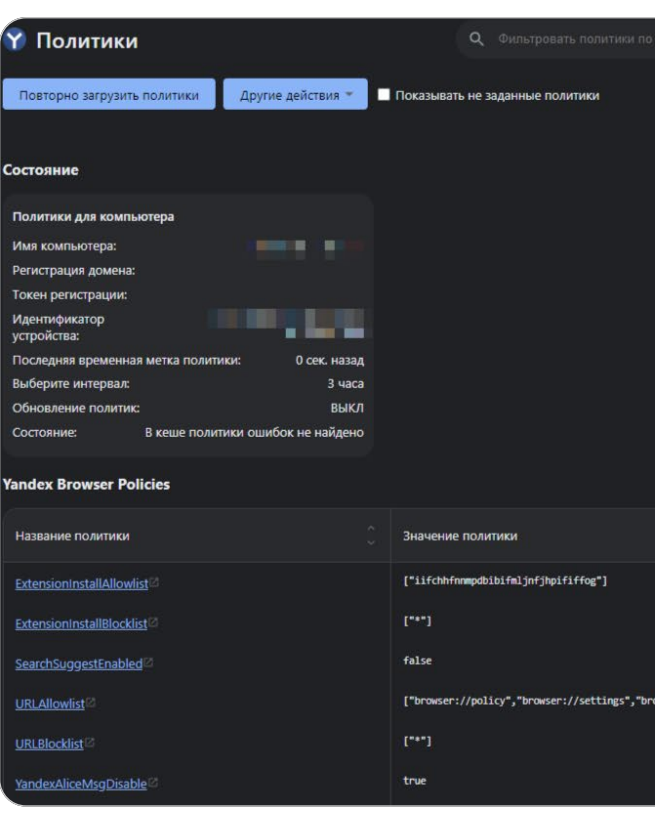

- значение ОК.
- Найдите политику URLAllowlist и вместо example.com подставьте сайт, на которые можно будет заходить. Не удаляйте кавычки и другие специальные символы. Можно добавить до 1000 сайтов. Также рекомендуем добавить в исключения служебный адрес browser://settings.
- Сохраните отредактированный файл и запустите его двойным кликом.
- В диалоговом окне разрешите внести изменения в реестр (нужны права администратора).

|                   | Источник  | Объект применения 🗘 | Уровень      | Состояние |                 |
|-------------------|-----------|---------------------|--------------|-----------|-----------------|
|                   | Платформа | Локальный компьют   | Обязательная | ок        | Показать больше |
|                   | Платформа | Локальный компьют   | Обязательная | ок        | Показать больше |
|                   | Платформа | Локальный компьют   | Обязательная | ок        | Показать больше |
| wser://screenshot | Платформа | Локальный компьют   | Обязательная | ок        | Показать больше |
|                   | Платформа | Локальный компьют   | Обязательная | ок        | Показать больше |
|                   | Платформа | Локальный компьют   | Обязательная | ок        | Показать больше |

4. Чтобы проверить, что политики настроены корректно, скопируйте browser://policy в адресную строку Браузера и нажмите Enter. Политики работают без ошибок, если во вкладке Состояние указано

#### Включение групповых политик на всех компьютерах

- 1. Скачайте актуальный файл <u>ADMX</u> и положите в папку по пути domain\_name.loc\SYSVOL\domain\_name.loc\Policies\PolicyDefinitions
- 2. Скачайте актуальный файл ADML (на русском или английском языке) и положите в папку по пути: domain\_name.loc\SYSVOL\domain\_name.loc\Policies\PolicyDefinitions\ ru-RU для русскоязычной системы или domain\_name.loc\SYSVOL\domain\_name.loc\Policies\PolicyDefinitions\ en-US для англоязычной системы.
- 3. Для корректной синхронизации Браузера и политик проверьте актуальность системной даты.
- 4. Откройте Редактор локальной групповой политики (gpedit.msc или gpmc.msc).
- 5. Выберите Административные шаблоны *Э* Яндекс *Э* Яндекс Браузер.
- 6. Откройте политики, которые хотите применить на устройствах. Задайте им значения **Включено**, **Отключено** или **Не задано**.
- 7. Чтобы проверить, что значения политик применились корректно, скопируйте browser://policy в адресную строку Браузера и нажмите Enter. Если значения некорректны, нажмите Повторно загрузить политики.

Доступно только в версиях операционной системы Microsoft Pro, Enterprise или Ultimate. Настройка ведётся с помощью Редактора локальной групповой политики Windows (**gpedit.msc** или **gpmc.msc**), которого нет в версиях Home и Basic.

#### Отключение групповых политик на одном компьютере

- 1. Скачайте архив с файлами политик для их отключения.
- 2. Закройте Яндекс Браузер для образования сочетанием клавиш **Ctrl + Shift + Q** или кнопкой **Меню** → **Дополнительно** → **Закрыть браузер**.
- 3. Убедитесь, что Браузер не работает в фоновом режиме: его нет в Диспетчере задач, а значка Браузера нет в области уведомлений Windows.
- 4. Откройте папку Отключение политик. Запустите файл с названием нужной политики двойным кликом.
- 5. В диалоговом окне разрешите внести изменения в реестр.
- 6. Чтобы проверить, что политики отключены, скопируйте browser://policy в адресную строку Браузера и нажмите Enter. Отключенные политики не должны отображаться на странице.

20

## **OC** Linux

#### Включение групповых политик на одном компьютере

- 1. Скачайте архив с файлами готовых политик.
- 2. Закройте Яндекс Браузер для образования сочетанием клавиш Ctrl + Shift + Q или кнопкой **Меню**  $\rightarrow$  **Дополнительно**  $\rightarrow$  **Закрыть браузер**.

#### Для очистки данных

• Скопируйте в папку /etc/opt/yandex/browser/policies/managed/ политики со следующими названиями: BackgroundModeEnabled и ClearBrowsingDataOnExitList (в её файл также по умолчанию включена ещё одна нужная политика, SyncDisabled).

#### Для режима фокусировки

- Откройте файл Linux\_policies. В файле найдите политику ExtensionInstallAllowlist ивместо example\_id1 и example\_id2 подставьте нужные ID расширений, которые можно добавить из интернет-магазина Chrome. Не удаляйте кавычки и другие специальные символы. Можно добавлять сколько угодно расширений. Чтобы узнать ID нужного расширения, откройте его в интернет-магазине, затем скопируйте из адресной строки буквенную комбинацию, которая отделена от основного адреса слешем.
- Найдите политику URLAllowlist и вместо example.com подставьте сайт, на которые можно будет заходить. Не удаляйте кавычки и другие специальные символы. Можно добавить до 1000 сайтов. Также рекомендуем добавить в исключения служебный адрес browser://settings.

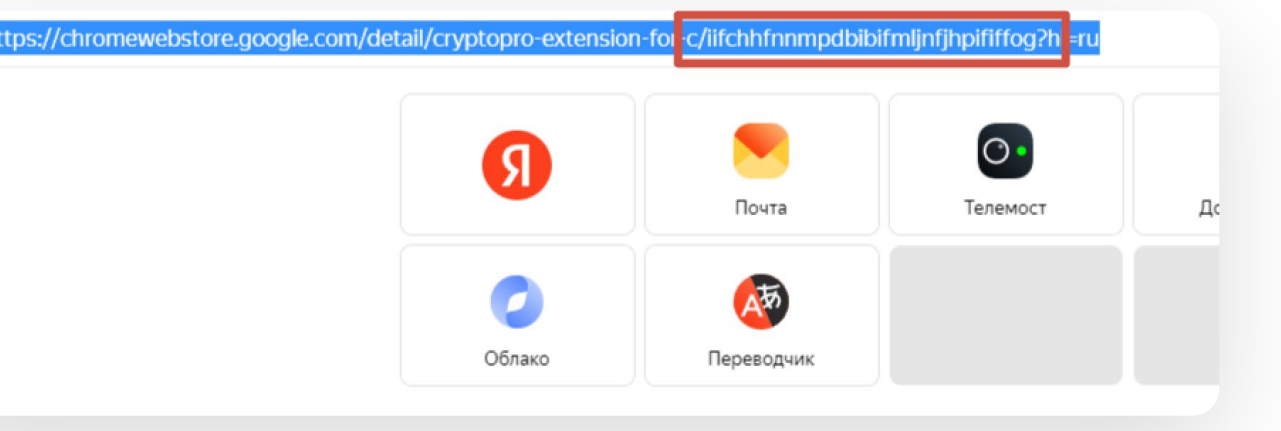

#### 3. Сохраните отредактированный файл.

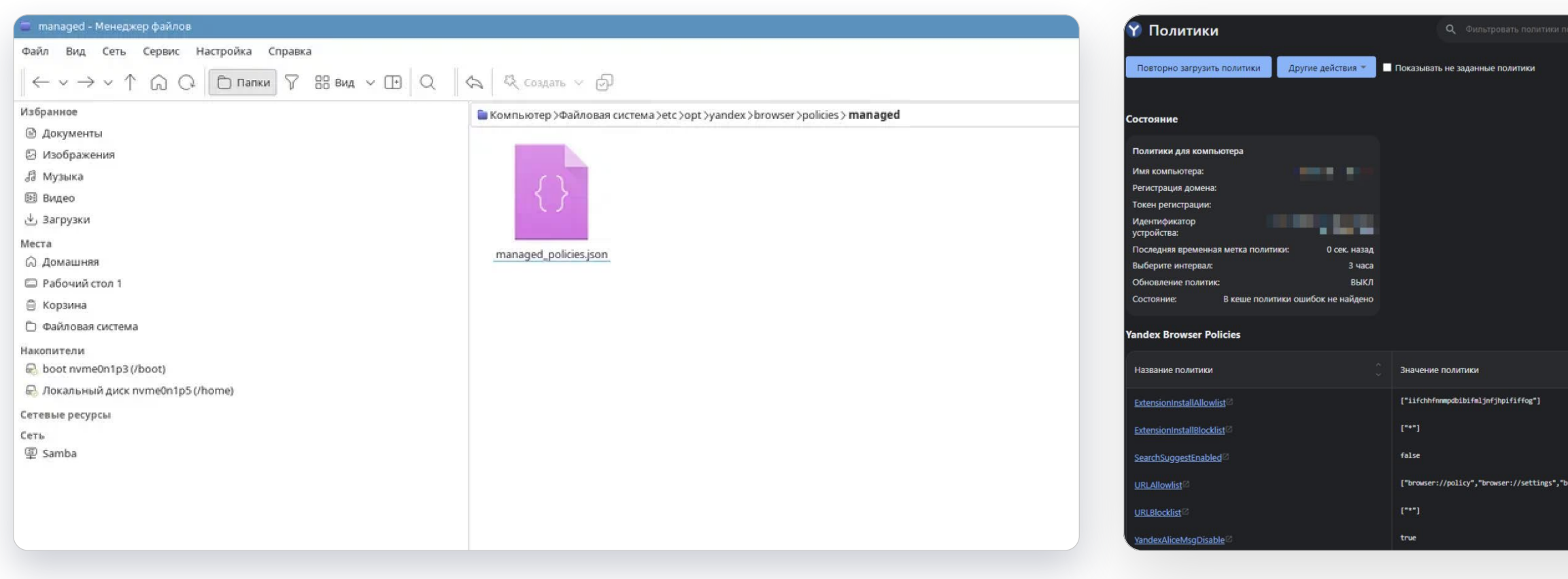

- 4. Скопируйте файл Linux\_policies в папку /etc/opt/yandex/browser/ policies/managed/ .
- значение ОК.

|                     | Источник  | Объект применения | Уровень      | Состояние |                 |
|---------------------|-----------|-------------------|--------------|-----------|-----------------|
|                     | Платформа | Локальный компьют | Обязательная | ок        | Показать больше |
|                     | Платформа | Локальный компьют | Обязательная | ок        | Показать больше |
|                     | Платформа | Локальный компьют | Обязательная | ок        | Показать больше |
| rowser://screenshot | Платформа | Локальный компьют | Обязательная | ок        | Показать больше |
|                     | Платформа | Локальный компьют | Обязательная | ок        | Показать больше |
|                     | Платформа | Локальный компьют | Обязательная | ок        | Показать больше |

5. Чтобы проверить, что политики настроены корректно, скопируйте browser://policy в адресную строку Браузера и нажмите Enter. Политики работают без ошибок, если во вкладке Состояние указано

#### Включение групповых политик все компьютеры

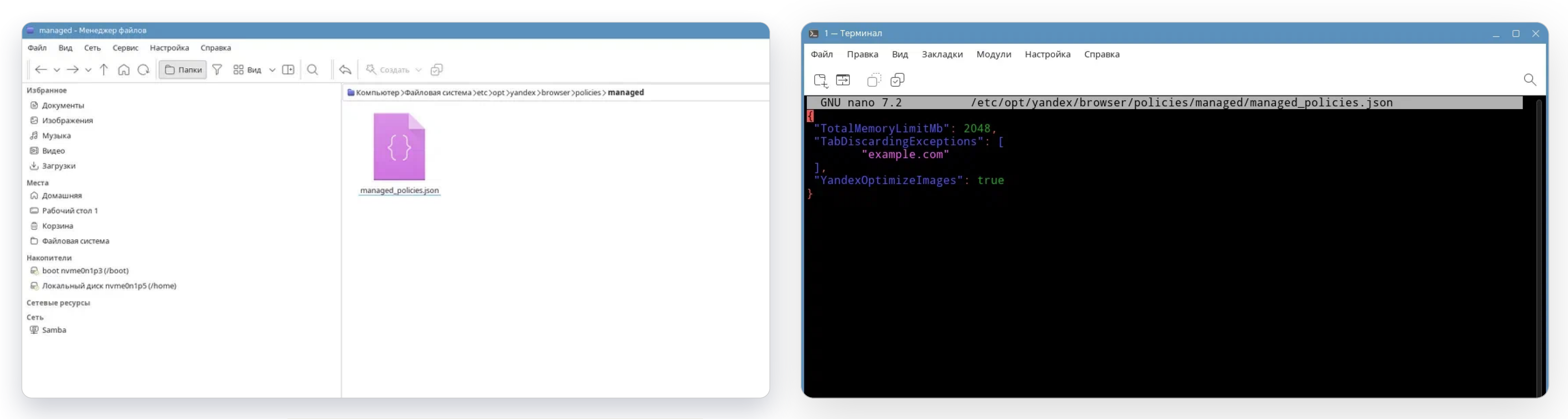

- 1. Создайте в общей папке /etc/opt/yandex/browser/policies/ managed/ файл managed\_policies.json с политиками. Вы можете указать любое имя файла, а также создать отдельный файл JSON для каждой политики: настройки из всех файлов будут объединены и применены в браузере.
- на устройствах пользователей. Формат файла:

| { |                  |            |
|---|------------------|------------|
| _ | "ИМЯ_ПОЛИТИКИ1": | ЗНАЧЕНИЕ1, |
|   | "ИМЯ_ПОЛИТИКИ2": | ЗНАЧЕНИЕ2, |
|   | "ИМЯ_ПОЛИТИКИЗ": | ЗНАЧЕНИЕЗ  |
| } |                  |            |
| _ |                  |            |

2. Укажите в файле политики, которые нужно принудительно применить

#### 3. После всех изменений сохраните файл в папке

/etc/opt/yandex/browser/policies/managed/

4. Создайте файл /etc/ansible/playbooks/copy-policies.yml и пропишите в нем сценарий для копирования файла с политиками на компьютеры учеников:

```
    hosts: local # Группа, которой принадлежат компьютеры
    remote_user: root
    tasks:

            name: Copy group policies
            copy:
                src: ~/managed_policies.json # Путь к копируемому файлу
                dest: /etc/opt/yandex/browser/policies/managed/managed_policies.json # Путь к конечному файлу
                owner: local # Владелец файла
                group: local # Группа, которой принадлежит файл
                mode: '0644' # Права доступа к файлу
```

24

| 🚍 Linux - Менеджер файлов              |                                                               | Политики                                          | Q Фильтровать политики по названию |           |                      |              |
|----------------------------------------|---------------------------------------------------------------|---------------------------------------------------|------------------------------------|-----------|----------------------|--------------|
| Файл Вид Сеть Сервис Настройка Справка |                                                               |                                                   |                                    |           |                      |              |
| ← ∨ → ∨ ↑ ⋒ Q Папки У В≣ вид ∨ № Q     | 옥 Создать 🗸 🗇                                                 | Повторно загрузить политики Другие действия 🎽 🗖   | оказывать не заданные политики     |           |                      |              |
| Избранное                              | 🗎 Избранное >Загрузки >ya_education.zip >ya_education > Linux |                                                   |                                    |           |                      |              |
| 🖻 Документы                            | () AllPolitics.json                                           | Состояние                                         |                                    |           |                      |              |
| 🕞 Изображения                          | () BackgroundModeEnabled.json                                 |                                                   |                                    |           |                      |              |
| <i>В</i> Музыка                        | () ClearBrowsingDataOnExitList.json                           | Политики для компьютера                           |                                    |           |                      |              |
| 🗟 Видео                                | () EditBookmarksEnabled.json                                  | Имя компьютера:                                   |                                    |           |                      |              |
| لا Загрузки                            | () ManagedBookmarks.json                                      | Регистрация домена:                               |                                    |           |                      |              |
| Места                                  | ( ) PasswordManagerEnabled.json                               | Илентификатор                                     |                                    |           |                      |              |
| © Домашняя                             | () YandexDisableId.json                                       | устройства:                                       |                                    |           |                      |              |
| Рабочий стол 1                         |                                                               | Последняя временная метка политики: 33 мин. назад |                                    |           |                      |              |
| 🖨 Корзина                              |                                                               | Выберите интервал: З часа                         |                                    |           |                      |              |
| 🗅 Файловая система                     |                                                               | Обновление политик: ВЫКЛ                          |                                    |           |                      |              |
| Накопители                             |                                                               | Состояние: В кеше политики ошибок не найдено      |                                    |           |                      |              |
| loot nvme0n1p3 (/boot)                 |                                                               |                                                   |                                    |           |                      |              |
| 😞 Локальный диск nvme0n1p5 (/home)     |                                                               | Yandex Browser Policies                           |                                    |           |                      |              |
| Сетевые ресурсы                        |                                                               |                                                   |                                    |           | 06                   |              |
| Сеть                                   |                                                               | пазвание политики                                 | значение политики                  | источник  | Объект применения    | уровень      |
| 學 Samba                                |                                                               | BackgroundModeEnabled 22                          | false                              | Облако    | Локальный компьютер  | Обязательная |
|                                        |                                                               | YandexNoRefererSettingAllowlist                   |                                    | Платформа | Текущий пользователь | Обязательная |
|                                        |                                                               | Policy Precedence                                 |                                    |           |                      |              |

- 5. Вместо managed\_policies.json подставьте название файла с политиками. Если файлов несколько, то нужно прописать сценарии для всех.
- 6. Выполните команду: ansible-playbook copy-policies

Enter. Если значения некорректны, нажмите Повторно загрузить политики.

## скопируйте browser://policy в адресную строку Браузера и нажмите

7. Чтобы проверить, что значения политик применились корректно,

#### Отключение групповых политик на одном компьютере

- 1. Закройте Яндекс Браузер для образования сочетанием клавиш **Ctrl + Shift + Q** или кнопкой **Меню** → **Дополнительно** → **Закрыть браузер**.
- 2. Убедитесь, что браузер не работает в фоновом режиме: его нет в выводе команды top через консоль.
- 3. Удалите файл с названием политики, которую нужно отключить, из папки /etc/opt/yandex/browser/policies/managed/
- 4. Чтобы проверить, что политики отключены, скопируйте browser://policy в адресную строку Браузера и нажмите Enter. Отключенные политики не должны отображаться на странице.

26